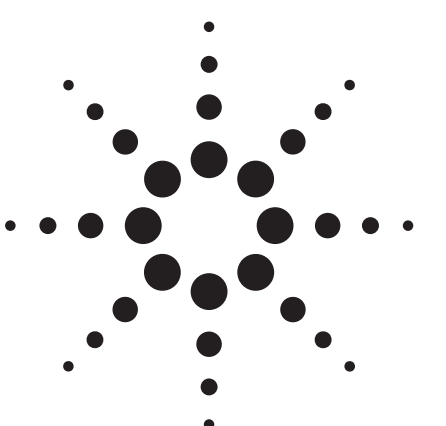

Agilent Short Message Service Testing Using the E6702B cdma2000 Test Set

Application Note

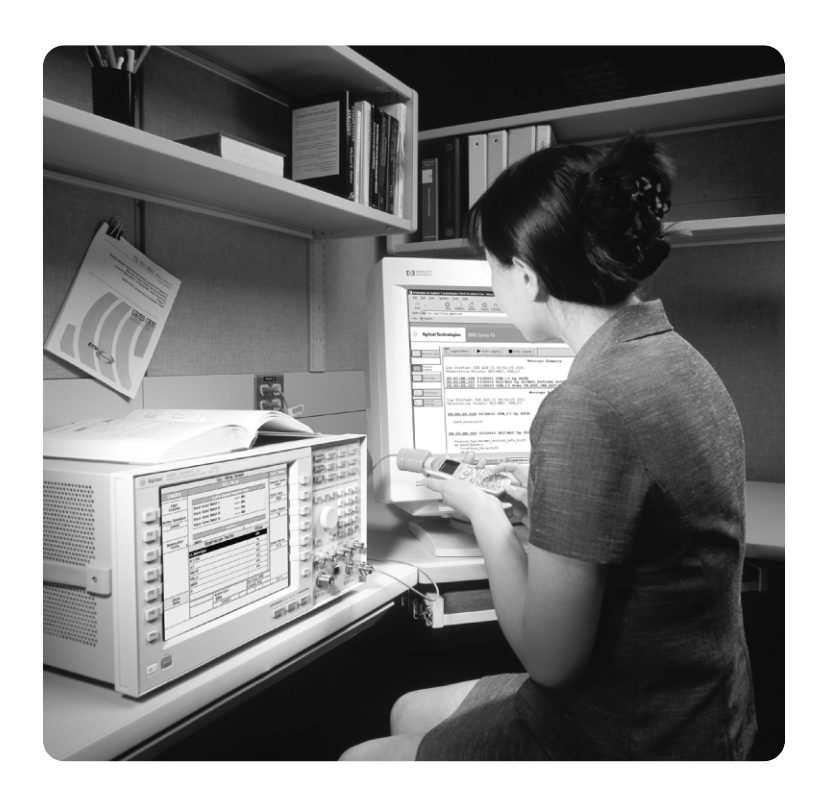

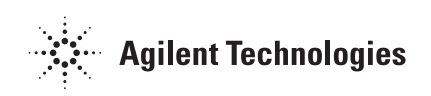

# **Table of Contents**

| 1.0 Introduction                                       | 3  |
|--------------------------------------------------------|----|
| 2.0 SMS Overview                                       | 3  |
| 2.1 SMS network model                                  | 4  |
| 2.2 Mobile-terminated SMS versus mobile-originated SMS | 4  |
| 2.3 Standards relating to SMS                          | 4  |
| 3.0 Agilent Solution for SMS Tests                     | 5  |
| 3.1 Overview of the test set SMS capabilities          | 5  |
| 3.2 Mobile-terminated SMS operation                    | 6  |
| 3.3 General procedure for mobile-terminated SMS tests  | 7  |
| 3.4 Performing CDG Stage 2 mobile-terminated SMS tests | 15 |
| 3.5 Mobile-originated SMS operation                    | 16 |
| 3.6 General procedure for mobile-originated SMS tests  | 17 |
| 3.7 Performing CDG Stage 2 mobile-originated SMS tests | 23 |
| 3.8 Example of SMS protocol logging via WPA            | 24 |
| 4.0 Conclusion                                         | 31 |
| Glossary                                               | 31 |
| Related References                                     | 31 |

# **1.0 Introduction**

With the release of E6702B firmware, revision B.00.04 and above, the 8960 Series test set has the ability to simulate a short message service (SMS) system. This simulation capability allows the transmission of short messages to, or reception of short messages from, an intended mobile station, and the return of acknowledgements or error messages. This feature allows testing of a mobile station's SMS capabilities as specified in the CDG Stage 2 standard. All of the SMS test procedures as specified in the standard can be performed.

With the wireless protocol advisor (WPA) software, which runs on an external PC, you can log the protocol messages exchanged between the test set and your wireless devices under test during the SMS operation. The log results can help you collect and interpret protocol messages, verify wireless device functionality, and troubleshoot protocol problems.

This application note provides an overview of the SMS and explains the Agilent solutions for testing devices deploying mobile-terminated SMS and mobile-originated SMS.

## 2.0 SMS Overview

The Short Message Service (SMS) provides delivery of text and numeric information for functions such as paging, messaging, and voice mail notification. It allows the exchange of short messages between the wireless system and a mobile station (MS).

The SMS transmission capabilities provide for the transmission of short messages to or from an intended mobile station, and the return of acknowledgments and error messages. These messages and acknowledgments are transmitted to or from the mobile station whether it is idle or engaged in a voice or data call.

The wireless service provider may offer SMS transmission to its wireless voice and data customers only, or may provide an SMS-only service without additional voice or data transmission capabilities.

## 2.1 SMS network model

Figure 1 shows a simplified network reference model for SMS. This model presents functional entities and associated interface reference points that may logically comprise a wireless network.

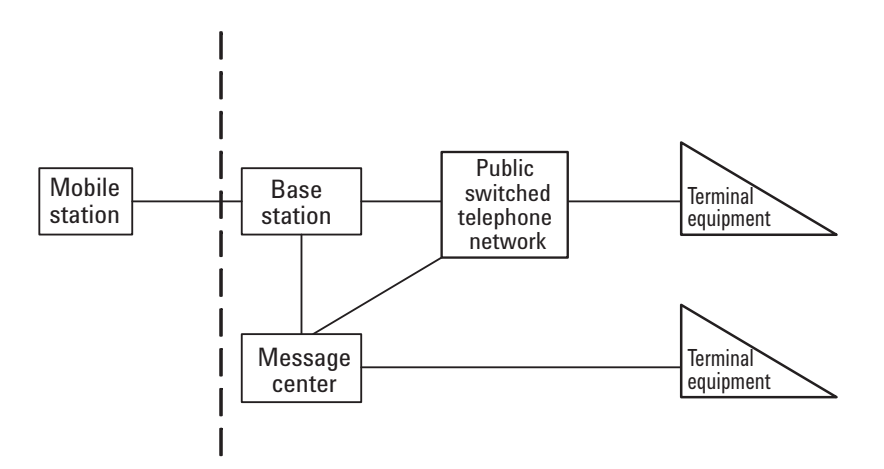

Message center (MC): Represents a generic SMS message center function which provides end-to-end connectivity between the MS and the SMS system.

Base station (BS): Represents the CDMA system infrastructure. It contains base station transceiver, the mobile switching center (MSC) and any inter-working function (IWF) required for network connection.

#### Public switched telephone network (PSTN)

Terminal equipment (TE): Represents a voice or data equipment connected either directly or indirectly to the message center.

Figure 1. SMS network reference model

## 2.2 Mobile-terminated SMS vs. mobile-originated SMS

The CDMA system employs the data burst message (with BURST\_TYPE set to 0x00011) to carry the SMS messages between the mobile station and the base station. Based on the SMS transmission direction, the SMS messages are divided into:

| Mobile-terminated SMS: | It is transmitted from the MC to the MS via paging<br>channel or forward traffic channel. Both broadcast<br>and point-to-point services are supported by the<br>mobile-terminated SMS messages. |
|------------------------|----------------------------------------------------------------------------------------------------|
| Mobile-originated SMS: | It is transmitted from the MS to the MC via the<br>access channel or reverse traffic channel. Only<br>point-to-point service is available for the<br>mobile-originated SMS messages.            |

## 2.3 Standards relating to SMS

The communication protocols used for exchanging short messages between the CDMA wireless system and the mobile stations are defined in the 3GPP2 C.S0015 (TIA/EIA-637-A) standard.

The CDG Stage 2 standard specifies the SMS test procedures and the performance requirements for the CDMA MS providing SMS capabilities.

# 3.0 Agilent Solution for SMS Tests

As Figure 2 illustrates, the test set can simulate an SMS system by transmitting short messages to, or receiving short messages from, an intended MS, and providing the return of acknowledgments or error messages.

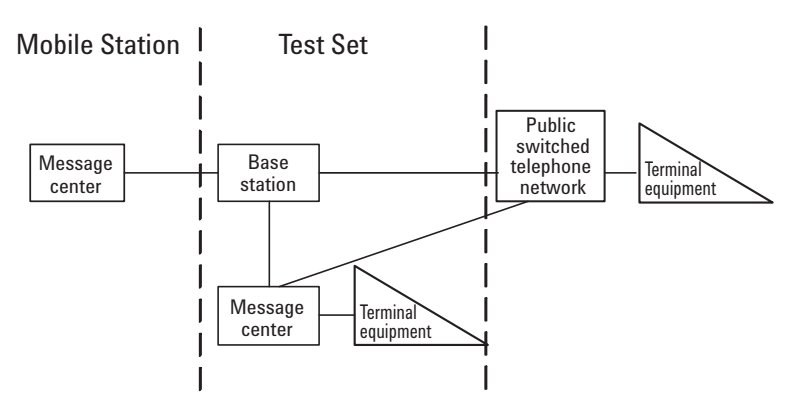

Figure 2. Test set SMS network reference model

## 3.1 Overview of the test set SMS capabilities

The test set supports:

- Mobile-terminated SMS operation (supporting both point-to-point and broadcast SMS)
- Mobile-originated SMS operation (supporting point-to-point SMS only)

All of the SMS tests as specified in the CDG Stage 2 standard (see Table 1) are supported by the test set. Using the wireless protocol advisor (WPA) software, which runs on an external PC, you can log the protocol messages exchanged between the test set and your wireless device under test (DUT) during the SMS operation. The log results can help you collect and interpret protocol messages, verify wireless device functionality, and troubleshoot protocol problems. See Section 3.8, *"Example of Logging SMS Messages via WPA."* 

#### Table 1. SMS tests specified in CDG Stage 2 Standard

| CDG Stage 2 Tests                                                       | Supported by E6702B |
|-------------------------------------------------------------------------|---------------------|
| 8.1 MS-Terminated SMS Tests                                             |                     |
| 8.1.1 Paging Channel SMS Delivery Procedures                            | Yes                 |
| 8.1.2 SMS Delivery Procedures when Message Too Large for Paging Channel | Yes                 |
| 8.1.3 Traffic Channel SMS Delivery Procedures                           | Yes                 |
| 8.1.4 Delivery of Maximum Length Message                                | Yes                 |
| 8.1.5 Reserved                                                          | Yes                 |
| 8.1.6 SMS Delivery Error - MS Short Message Buffer Full                 | Yes                 |
| 8.1.7 Voice Mail Notification                                           | Yes                 |
| 8.2 MS-Originated SMS Tests                                             |                     |
| 8.2.1 Access Channel SMS Delivery                                       | Yes                 |
| 8.2.2 SMS Delivery when Message too large for Access Channel            | Yes                 |
| 8.2.3 Traffic Channel SMS Delivery                                      | Yes                 |
| 8.2.4 Reserved                                                          | Yes                 |
| 8.2.5 Unknown Destination Address                                       | Yes                 |
| 8.2.6 MS Originated SMS Disabled                                        | Yes                 |
| 8.2.7 SMS Not Supported by Base Station                                 | Yes                 |

| 8.3 | Broadcast | SMS | Tests |
|-----|-----------|-----|-------|
|     |           |     |       |

8.3.1 Broadcast SMS Delivery

**NOTE:** The test set does not guarantee the functionality of the simultaneous mobileterminated and mobile-originated SMS messages, which may result in both messages not being properly handled or may result in one message being processed as normal and the other message not being properly handled.

Yes

## 3.2 Mobile-terminated SMS operation

The Mobile-terminated SMS is sent from the test set to the MS. This simulates sending short messages from the MC to the MS. Both point-to-point SMS and broadcast SMS messages can be sent from the test set to the MS either on the forward paging channel or over the forward traffic channel.

The test set supports sending SMS messages to the MS under configurations noted in Table 2.

Table 2. Different configurations for sending mobile-terminated SMS messages

| Method   | Call status | Service option                                                                                       | Message type                    | Channel                                                                 | Description                                                                                                    |
|----------|-------------|----------------------------------------------------------------------------------------------------|---------------------------------|-------------------------------------------------------------------------|----------------------------------------------------------------------------------------------------|
| Method 1 | Idle        | Any value                                                                                            | Point-to-point<br>and broadcast | F-PCH                                                                   | An SMS message is sent to<br>the MS on the F-PCH<br>(forward paging channel)<br>using a data burst message.<br>No call is established in this<br>process.                                                                                                    |
| Method 2 | ldle        | S06 or S014                                                                                          | Point-to-point<br>and broadcast | F-Traffic<br>(for IS-95<br>system)/<br>F-FCH (for<br>IS-2000<br>system) | A call is established. The<br>SMS message is sent on the<br>F-Traffic (forward traffic<br>channel) (for IS-95 system)<br>or F-FCH (forward<br>fundamental channel)<br>(for IS-2000 system) using a<br>data burst message. Then<br>the call is automatically<br>terminated.                  |
| Method 3 | Connected   | Any value<br>other than<br>S06 and<br>S014 (for<br>example,<br>S01, S02,<br>S03, S09,<br>S033, etc.) | Point-to-point<br>and broadcast | F-Traffic<br>(for IS-95<br>system/<br>F-FCH (for<br>IS-2000<br>system)  | An SMS message is sent to<br>the MS on the F-Traffic (for<br>IS-95 system) or F-FCH (for<br>IS-2000 system) using a<br>data burst message. The<br>call remains connected<br>after the message is sent.<br>This simulates a user<br>receiving a text message<br>while having a conversation. |

**NOTE:** Standards specify that shorter messages are sent on the paging channel and longer messages are sent on the traffic channel. The test set does not support changing the channel based on the message length and will truncate the message to be sent to the MS as necessary for the current configuration.

## 3.3 General procedure for mobile-terminated SMS tests

This general procedure for mobile-terminated SMS tests

- Step 1: Set up the mobile-terminated SMS parameters
- Step 2: Create/Edit the mobile-terminated message contents
- Step 3: Send an SMS message to the MS using any of the following methods:
  - a: Send an SMS message while in idle state
  - b: Send an SMS message via a temporary SO6 or SO14 connection
  - c: Send an SMS message while in a voice or data call

Each of these procedures is described in detail below.

## 3.3.1 Step 1: Set up the mobile-terminated SMS parameters

- 1. Press the Call Setup key.
- 2. Press the **More** key on the lower left side of the test set two times until  $\Im$  of  $\Im$  of the Call Control menu is displayed.
- 3. Press the F5 (Short Message Service) key.
- 4. Press the **F2** (Mobile-Term SMS Parameters) key. The Mobile-Terminated SMS Parameters menu appears.

| SMS Control                                |                                  |                |   |
|--------------------------------------------|----------------------------------|----------------|---|
| Send<br>Nessage                            |                                  |                |   |
|                                            |                                  |                |   |
| Nobile-Term<br>SNS Parameters <sub>⊽</sub> |                                  |                |   |
|                                            | Mobile-Terminated SMS Parameters | Value          |   |
| Nobile-Orig                                | Service                          | Point To Point | Γ |
| SIIS Parameters <sub>⊽</sub>               | Teleservice                      | Nessaging      |   |
|                                            | Service Category                 | Broadcast Emer |   |
| Create/Edit                                | Originating Address              | 5099214001     |   |
| nessage                                    | Priority                         | Normal         |   |
|                                            | Privacy                          | None           |   |
| Clear StiS                                 | Voice Nail Count                 | 0              |   |
| IIITU/Status                               | IIS Nessage Alert                | Default        | ł |
| Close<br>Nenu                              |                                  |                |   |

**NOTE:** These settings determine the contents of the data burst message used for carrying SMS messages sent from the test set to the mobile station.

- 5. Set the parameters as desired. For example, set the **Service** to **Point To Point** for point-to-point SMS tests, or set the Service to Broadcast for broadcast SMS tests.
  - a. Turn the knob to highlight a parameter and then press the knob.b. Enter a value or selection and press the knob.
- 6. Press the F6 (Close Menu) key to go back to the SMS Control menu. The parameters you have set in step 5 are displayed in the Mobile-Terminated SMS Info window.

| flobile-Teri                | ninated SNS Info |  |  |
|-----------------------------|------------------|--|--|
| Service:                    | Point to Point   |  |  |
| Teleservice:                | Nessaging        |  |  |
| Service Cat: Broadcast Emer |                  |  |  |
|                             |                  |  |  |
| Priority:                   | Normal           |  |  |
| Privacy:                    | None             |  |  |
| Voice Nail Co               | unt: O           |  |  |
| IIS Nessage A               | lert: Default    |  |  |
| fisg Encoding               | : 7-Bit ASCII    |  |  |
| flessage Leng               | gth: O           |  |  |

#### 3.3.2 Step 2: Create/Edit the mobile-terminated message contents

1. Press the **F4** (Create/Edit Message) key on the SMS Control menu. The Create/Edit menu appears.

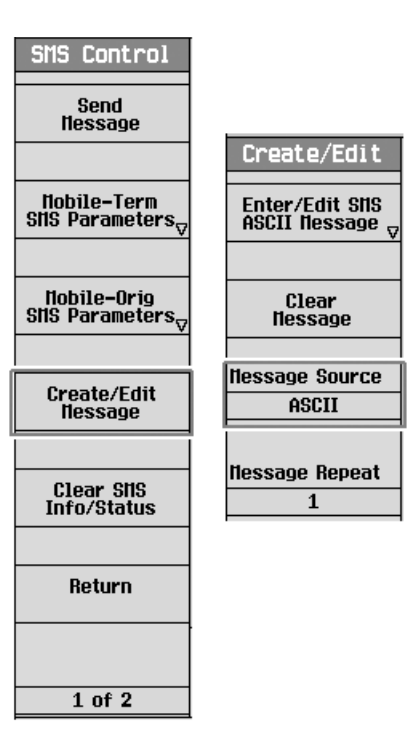

- 2. Press the **F3** (Message Source) key. You can select either ASCII or HEX data entry format.
- 3. (Optional) Press the **F2** (Clear Message) key, to clear the message contents currently in the Mobile-Terminated Message window.
- 4. Based on the setting of Message Source (F3) in step 2, the F1 key is labeled as either Enter/Edit SMS ASCII Message or Enter/Edit SMS Hex Message. Press the F1. The Enter/Edit SMS Message menu for the selected message source appears.

| Call Setup Screen |                                        |                           |                                              |
|-------------------|----------------------------------------|---------------------------|----------------------------------------------|
| Create/Edit       | Short Message Service                  | Call Parms                |                                              |
|                   | Nobile-Terminated Nessage Nobi         | le-Originated Nessage     | Cell 1 Pouer                                 |
| ASCII Nessage ,   |                                        |                           | -55.00                                       |
| V                 |                                        |                           | dBm/1.23 HHz                                 |
|                   |                                        |                           | Cell Band                                    |
| Clear<br>Nessage  |                                        |                           | US PCS                                       |
|                   | Hobile-Terminated SHS Info Hot         | vile-Originated StiS Info |                                              |
| Nessage Source    | Service: Point to Point Stis 9         | unnort. Enabled           | Channel                                      |
| ASCII             | Teleservice: Nessaging                 | age Count: 0              | 525                                          |
|                   | Enter/Edit SMS Message (ASC            | II) Value                 |                                              |
| Nessage Repeat    | Character Index                        | 0                         | Protocol Rev                                 |
| 1                 | Data Entry Node                        | Append                    | 6 (IS-2000)                                  |
|                   | Edit (Clear To End, Backspace, Delete) |                           |                                              |
|                   | A-Z                                    |                           | Radio Config                                 |
|                   | a-z                                    |                           | (Fud3, Rvs3)                                 |
|                   | 0-9                                    |                           | SO3 (Voice)                                  |
|                   | Other Characters                       |                           |                                              |
| llenu             |                                        |                           | Option Setup <sub>17</sub>                   |
|                   | Active Cell                            | Sus Tupe: IS-2000         | <u>,                                    </u> |
|                   | Idle                                   | Logging: No Conn.         | 1                                            |
|                   | IntRef                                 |                           | 1 of 4                                       |
|                   |                                        |                           |                                              |
|                   |                                        |                           |                                              |

**NOTE:** The "<--" and the numeric keys on the DATA ENTRY field of the test set's front panel have no effect on short message editing. All characters and editing commands are selected from the Enter/Edit SMS Message menu.

- 5. Enter/edit the message contents as desired. For example, send a message to the mobile station with the contents of "Let's have lunch at 12:00." Assuming ASCII is selected in the Message Source (**F3**).
  - a. Turn the knob to highlight the **A-Z** and then press the knob. Select the **L** and then **Done** by using the knob.
  - b. Turn the knob to highlight the **a-z** and then press the knob. Select the **e**, **t**, **s**, **space**, **h**, **a**, **v**, **e**, space, **l**, **u**, **n**, **c**, **h**, space, **a**, **t**, and then **Done** by using the knob.
  - c. Turn the knob to highlight the **0-9** and then press the knob. Select the **1**, **2**, **0**, **0**, **.** (period) and then **Done** by using the knob.
  - d. To insert the : (colon) between 2 and 0, turn and knob to highlight the **Character Index** and then press the knob. Turn the knob counterclockwise until the caret (^) is positioned at the 2 or current Character Index value is 20, then press the knob. Turn the knob to highlight the **Other Characters** and then press the knob. Select the : (colon) and then **Done** by using the knob.
  - e. To insert the ' (apostrophe) between t and s, turn and knob to highlight the **Character Index** and then press the knob. Turn the knob counterclockwise until the caret (^) is positioned at the or current Character Index value is 2, then press the knob. Turn the knob to highlight the **Other Characters** and then press the knob. Select the ' (apostrophe) and then **Done** by using the knob.
  - f. If you want to delete some characters due to wrong editing, highlight the **Edit Command** and then select **Delete** or **Backspace** command.

The contents you entered appear in the Mobile-Terminated Message window.

The Character Index is used to specify the position at which the character will be entered or edited. It starts from '0' indicating the first entered character and changed along with the editing.

The character index is used to specify the position at which the character will be entered or edited. It starts from '0', indicating the first entered character, and changes as edits are made.

**NOTE:** The message length indicates the number of encoded characters in the SMS message to be sent to the MS. It represents the value of the NUM FIELDS field of the user data sub-parameter. It is determined by the message encoding, message source, and message repeat. For example, the SMS message is in UNICODE message encoding and message source is in ASCII format, the number of characters entered in the Mobile-Terminated Message window is 26, the message length will be 13 if Message Repeat is 1 since two ASCII characters represent one UNICODE character. The message length will be 26 if Message Repeat is 2, and so on.

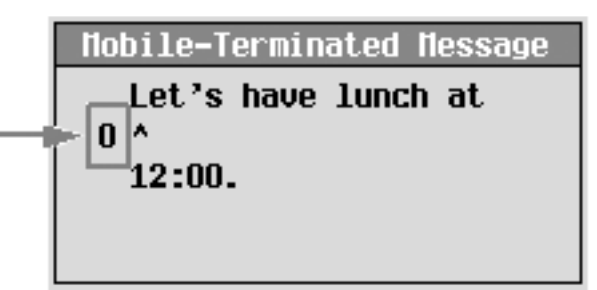

- 6. Press the **F6** (Close Menu) key when you finish the message contents editing.
- 7. (Optional) If you want to send a long message, you can simply set the Message Repeat (F4) to repeat the message contents you've entered. You will notice that the Message Length in the Mobile-Terminated SMS Info window varies with the change of the Message Repeat (F4) setting. The repeats of the message contents are not shown in the Mobile-Terminated Message window.
- 8. Press the F6 (Return) key to go back to the SMS Control menu. Now, you are ready to send a short message to the MS.

## 3.3.3 Step 3: Send an SMS message to the MS

You can send a short message to the MS via F-PCH or F-Traffic/F-FCH channel using one of three methods. The differences among these methods are described in Table 2.

## Method 1: Sending an SMS message while in idle state

- 1. If you would like to log the protocol messages exchanged between the test set and the MS, set up the WPA and start logging. See Section 3.8, *"Example of Logging SMS Messages via WPA."*
- 2. Connect the MS to the test set.
- 3. Power on the MS and wait for the MS to perform a power up registration. You may need to set up the cell band, channel, or SID appropriate for the MS to ensure a successful registration. The MS information should appear in the Mobile Reported Information window after a successful registration. The current call status is Idle.

|                                   | Call Setup Screen                                                |                                          |
|-----------------------------------|------------------------------------------------------------------|------------------------------------------|
| Call Control                      | Active Cell Operating Mode                                       | Call Parms                               |
| Operating Node                    |                                                                  | Cell 1 Pouer                             |
| Active Cell                       | Nobile Station Information                                       | -55.00                                   |
|                                   | ESN (Hex): 0x45FB3BEC                                            | dBm/1.23 HHz                             |
| System Type                       | ESN (Dec): 069-16464876                                          | Cell Band                                |
| IS-2000                           | IICC: 0                                                          | US PCS                                   |
|                                   | INC:<br>IISIN: 5099541530                                        | Chappel                                  |
| Originate<br>Call                 | Slot Class:     Slotted       Slot Cycle Index:     1            | 525                                      |
|                                   | Protocol Revision: 6 (IS-2000_Rev0) Band Class: US Cell   US PCS | Protocol Rev                             |
| Paging INSI<br>Setup <sub>⊽</sub> | IIS Operating Node: DualNode CDNA                                | 6 (IS-2000)                              |
|                                   | Registration Type: Timer Based                                   | Radio Config                             |
| Handoff                           | QPCH Supported: Yes                                              | (Fud3, Rvs3)                             |
|                                   | Enhanced RC Support: Yes<br>Hin Pouer Control Step: Unknoun      | SO3 (Voice)                              |
| Register<br>Nobile                | IIS Called Party Number:                                         | FCH Service<br>Option Setup <sub>V</sub> |
|                                   | Active Cell Sys Type: IS-2000<br>Idle Logging: No Conn.          |                                          |
| 1 of 3                            | IntKef L                                                         | 1 of 4                                   |
|                                   |                                                                  |                                          |

- 4. Send an SMS message you have created in 3.3.2 Step 2 to the MS. a. Press the **Call Setup** key.
  - b. Press the **More** key on the lower left side of the test set two times until 3 of 3 of the Call Control menu is displayed.
  - c. Press the  ${\bf F5}$  (Short Message Service) key.
  - d. Press the  ${\bf F1}$  (Send Message) key.

| Call Control             | SMS Control                                |
|--------------------------|--------------------------------------------|
| Protocol<br>Logging      | Send<br>Nessage                            |
|                          |                                            |
| Data Channel<br>Info     | Nobile-Term<br>SNS Parameters <sub>⊽</sub> |
|                          |                                            |
| Ping                     | Nobile-Orig<br>SHS Parameters <sub>⊽</sub> |
|                          |                                            |
|                          | Create/Edit<br>Nessage                     |
|                          |                                            |
| Short Nessage<br>Service | Clear SNS<br>Info/Status                   |
|                          |                                            |
| Paging Channel<br>NER    |                                            |
|                          |                                            |
| 3 of 3                   |                                            |

5. The test set will wait for the acknowledgment from the MS. Observe the SMS Message Acknowledge Info window for the indications.

| SHS Hessage Acknouledge Info |         |  |  |
|------------------------------|---------|--|--|
| Status:                      | IIS Ack |  |  |
| IIS Ack Cause Code:          |         |  |  |

- 6. Observe the display on the MS to confirm that the message(s) were received.
- 7. If you are capturing a log, stop logging.

## Method 2: Sending an SMS message via a temporary SO6 or SO14 connection

- 1. If you would like log the protocol messages exchanged between the test set and the MS, set up the WPA and start logging. See Section 3.8, *"Example* of Logging SMS Messages via WPA."
- 2. Connect the MS to the test set.
- 3. Power on the MS and wait for the MS to perform a power up registration. You may need to set up the cell band, channel, or SID appropriate for the MS to ensure a successful registration. The MS information should appear in the Mobile Reported Information window after a successful registration. The current call status is Idle.

**NOTE:** If an SMS acknowledge message is received before the timeout period expires, the SMS status will change to MS Ack. Otherwise, an error message is generated and the SMS status will change to MS Not Acknowledged. 4. Set the service option for the current selected radio configurations to SO6 or SO14.

|                    | Call S                   | etup Screen       |                                          |
|--------------------|--------------------------|-------------------|------------------------------------------|
| Call Control       | Active Cell              | Operating Mode    | Call Parms                               |
| Operating flode    |                          |                   | Cell 1 Pouer                             |
| Active Cell        | Nobile Sta               | tion Information  | -55.00                                   |
|                    | ESN (Hex):               | 0x45FB3BEC        | dBm/1.23 MHz                             |
| System Type        | ESN (Dec):               | 069-16464876      | Cell Band                                |
| IS-2000            | HCC:                     | 0                 | US PCS                                   |
|                    | MNC:                     |                   |                                          |
|                    | IISIN:                   | 5099541530        | Channel                                  |
| Originate          | Slot Class:              | Slotted           | 525                                      |
| Call               | Slot Cycle Index:        | 1                 | 020                                      |
|                    | Protocol Revision:       | 6 (IS-2000_Rev0)  |                                          |
| Danino Illigi      | Band Class:              | US Cell US PCS    | Protocol Rev                             |
| Setup <sub>v</sub> | IIS Operating flode:     | Dualflode CDNA    | 6 (IS-2000)                              |
| <b>`</b>           | Max EIRP (dBU):          | -7  -7            |                                          |
|                    | Registration Type:       | Timer Based       | Radio Config                             |
| Handoff            | QPCH Supported:          | Yes               | (Fud3, Rvs3)                             |
|                    | Enhanced RC Support:     | Yes               | \$06 (SHS)                               |
|                    | Nin Pouer Control Step:  | Unknown           |                                          |
| Register<br>Nobile | IIS Called Party Number: |                   | FCH Service<br>Option Setup <sub>V</sub> |
| Ī                  | Active Cell              | Sys Type: IS-2000 | )                                        |
|                    | Idle                     | Logging: No Conn. |                                          |
| 1 of 3             | IntRef                   | f      L          | 1 of 4                                   |
| c                  |                          |                   |                                          |

- 5. Send an SMS message you have created in 3.3.2 Step 2 via a temporary SO6 or SO14 connection:
  - a. Press the **Call Setup** key.
  - b. Press the **More** key on the lower left side of the test set two times until  $\Im$  of  $\Im$  of the Call Control menu is displayed.
  - c. Press the F5 (Short Message Service) key.
  - d. Press the More key, to go to 2 of 2 of the SMS Control menu.
  - e. Press the  ${\bf F3}$  (Originate Call) key.

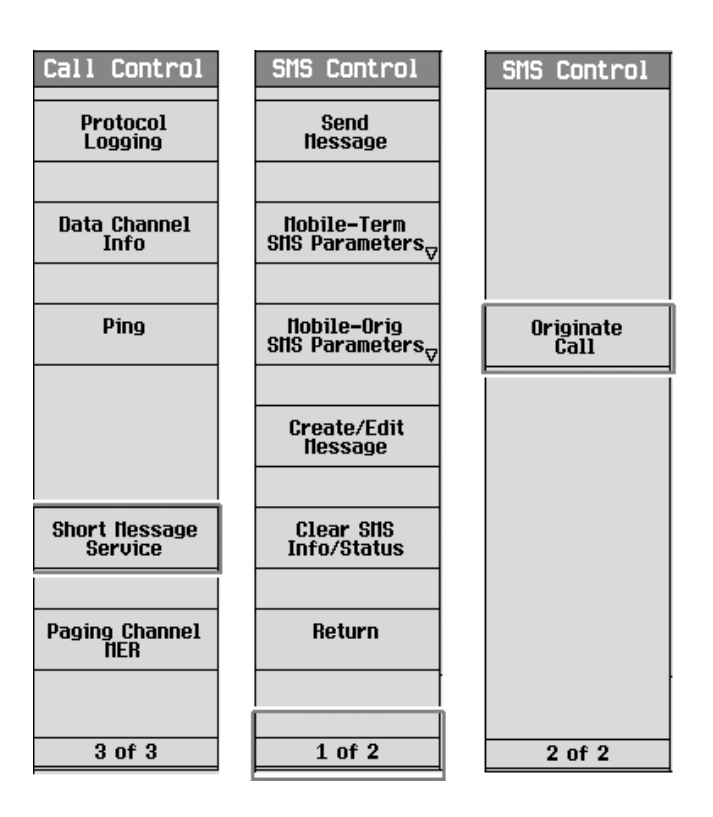

- 6. Observe the state changes of the SMS Status in the SMS Message Acknowledge Info window and the call status in the Active Cell field. You will notice that the SMS message is sent following a call establishment and the call is automatically disconnected when the test set receives the acknowledgment from the MS or after the period of approximately 15 seconds since the call connection.
  - State changes in Active Cell field: Idle -> Paging -> Access Probe -> Connected -> Idle
  - State changes in SMS Status: Idle -> Paging -> Sending -> Waiting -> MS Ack

| SHS Hessage Acknouledge In             | fo                                     |
|----------------------------------------|----------------------------------------|
| Status: IIS Ack<br>IIS Ack Cause Code: |                                        |
| Active Cell Idle                       | Sys Type: IS-2000<br>Logging: No Conn. |

- 7. Observe the display on the MS to confirm that the message(s) were received.
- 8. If you are capturing a log, stop logging.

#### Method 3: Sending an SMS message while in a voice or data call

- 1. If you would like to log the protocol messages exchanged between the test set and the MS, set up the WPA and start logging. See Section 3.8, *"Example of Logging SMS Messages via WPA."*
- 2. Connect the MS to the test set.
- 3. Establish a voice or data call (for example, SO3). Verify that the call has established by checking for **Connected** in the Active Cell field.

|                | Call Catur Canada                   |                                          |
|----------------|-------------------------------------|------------------------------------------|
|                | Laii Setup Screen                   |                                          |
| Call Control   | Active Cell Operating Mode          | Call Parms                               |
| Operating Node |                                     | Cell 1 Pouer                             |
| Active Cell    | Nobile Station Information          | -55.00                                   |
|                | ESN (Hex): 0x45FB3BEC               | dBm/1.23 HHz                             |
| System Type    | ESN (Dec): 069-16464876             | Cell Band                                |
| IS-2000        | NCC: 0                              | US PCS                                   |
|                | TINC:                               |                                          |
|                | HSIN: 5099541530                    | Chappel                                  |
| End            | Slot Class: Slotted                 | 525                                      |
| Call           | Slot Cycle Index: 1                 | 020                                      |
|                | Protocol Revision: 6 (IS-2000_Rev0) |                                          |
| Desire THOT    | Band Class: US Cell   US PCS        | Protocol Rev                             |
| Setup _        | IIS Operating Node: DualNode CDNA   | 6 (IS-2000)                              |
| v              | Max EIRP (dBU): -7 -7               |                                          |
|                | Registration Type:                  | Radio Config                             |
| Handoff        | QPCH Supported: Yes                 | (Fud3, Rvs3)                             |
|                | Enhanced RC Support: Yes            | SO3 (Voice)                              |
|                | Hin Pouer Control Step: Unknoun     |                                          |
|                | IIS Called Party Number:            | FCH Service<br>Option Setup <sub>V</sub> |
|                | Active Cell Sys Type: IS-2000       | 1                                        |
|                | Connected Logging: No Conn.         | 1                                        |
| 1 of 3         | IntRef L                            | 1 of 4                                   |
|                |                                     | ,                                        |

- 4. Send an SMS message you have created in 3.3.2 Step 2 to the MS while in a call.
  - a. Press the **Call Setup** key.
  - b. Press the **More** key on the lower left side of the test set two times until  $\Im$  of  $\Im$  of the Call Control menu is displayed.
  - c. Press the  ${\bf F5}$  (Short Message Service) key.
  - d. Press the F1 (Send Message) key.

| Call Control             | SMS Control                                |
|--------------------------|--------------------------------------------|
| Protocol<br>Logging      | Send<br>Hessage                            |
|                          |                                            |
| Data Channel<br>Info     | Hobile-Term<br>SHS Parameters <sub>⊽</sub> |
|                          |                                            |
| Ping                     | Nobile-Orig<br>SHS Parameters <sub>⊽</sub> |
|                          |                                            |
|                          | Create/Edit<br>Nessage                     |
|                          |                                            |
| Short Nessage<br>Service | Clear SNS<br>Info/Status                   |
|                          |                                            |
| Paging Channel<br>NER    |                                            |
|                          |                                            |
| 3 of 3                   |                                            |

5.The test set will wait for the acknowledgment from the MS. Observe the SMS Message Acknowledge Info window for the indications. The call remains connected unless you disconnect the call.

| SHS Hessage Acknouledge Info |                 |                   |
|------------------------------|-----------------|-------------------|
| Status:<br>IIS Ack Cause C   | IIS Ack<br>ode: |                   |
|                              | Active Cell     | Sys Type: IS-2000 |
|                              | Louinected      | Logging: No Conn. |

- 6. Observe the display on the MS to confirm that the message(s) were received.
- 7. If you are capturing a log, stop logging.

**NOTE:** If an SMS acknowledge message is received before the timeout period expires, the SMS status will change to MS Ack. Otherwise, an error message is generated and the SMS status will change to MS Not Acknowledged.

## 3.4 Performing CDG Stage 2 mobile-terminated SMS tests

All of the tests as specified in the CDG Stage 2 8.1 MS Terminated SMS Tests and 8.3 Broadcast SMS Tests can follow the general procedure described above. The special settings required for each test are listed in the Table 3.

## Table 3: Specific configurations for CDG Stage 2 8.1 and 8.3 tests

| CDG Stage 2 Tests                                                                | Specific setting required for the test during the general procedure                                                                                                    |
|----------------------------------------------------------------------------------|----------------------------------------------------------------------------------------------------|
| 8.1 MS Terminated SMS Tes<br>(for all 8.1x tests, set the So                     | sts<br>ervice to Point To Point use Step 1, substep 5 in Section 3.3.1)                                                                                                    |
| 8.1.1 Paging Channel SMS<br>Delivery Procedures                                  | Use Step 3, Method 1 in Section 3.3.3 to send the short message to the MS.                                                                                                    |
| 8.1.2 SMS Delivery<br>Procedures when<br>Message Too Large for<br>Paging Channel | Use Step 3, Method 2 in Section 3.3.3 to send the short message to the MS. <b>NOTE:</b> The test set does not support changing the channel based on the message length. You need to force the test set to send the short message to the MS over the traffic channel.                                                                                                    |
| 8.1.3 Traffic Channel SMS<br>Delivery Procedures                                 | Use Step 3, Method 3 in Section 3.3.3 to send the short message to the MS.                                                                                                    |
| 8.1.4 Delivery of Maximum<br>Length Message                                      | Use Step 3, Method 2 in Section 3.3.3 to send the short message to the MS. <b>NOTE</b> : The maximum length allowed is determined by many factors such as the protocol standards, the channel the message is sent on, message overhead, how many optional parameters are included, etc. If the desired message is truncated before being sent to the MS, the error message "SMS send message truncated due to protocol; <n> characters sent" (where n is the maximum length allowed), will be generated.</n>                                                                                                    |
| 8.1.5 Reserved                                                                   |                                                                                                    |
| 8.1.6 SMS Delivery<br>Error – MS Short Message<br>Buffer Full                    | Repeat the general procedure to send a number of short messages to the MS (typically 100 short messages) until "35 Destination resource shortage" appears on the MS Ack Cause Code of the SMS Message Acknowledge Info window.                                                                                                    |
| 8.1.7 Voice Mail<br>Notification                                                 | Use Step 1, substep 5 in Section 3.3.1 to:<br>• set Service to <b>Point To Point</b><br>• set Teleservice to <b>Voice Mail</b><br>• set Voice Mail Count to <b>99</b> (for test 1)<br>• set Voice Mail Count to <b>0</b> (for test 2)<br>After the procedure, verify that the number of the voice mail messages<br>shown on the MS screen is the number you have set above.                                                                                                    |
| 8.3 Broadcast SMS Tests                                                          |                                                                                                    |
| 8.3.1 Broadcast SMS<br>Delivery                                                  | You can perform the tests first with the mobile station #1 which is<br>configured to receive broadcast SMS, then do the same tests on mobile<br>station #2 which is not configured to receive broadcast SMS.<br>Use Step 1, substep 5 in Section 3.3.1 to:<br>• set Service to <b>Broadcast</b><br>• set Priority to <b>Normal</b> (for test 1)<br>• set Priority to <b>Emergency</b> (for test 2)<br>Verify that both mobile stations shall display broadcast message<br>(Emergency). Mobile station #1 shall display broadcast message<br>(Normal) but mobile station #2 does not. All received broadcast<br>messages shall be correct and complete. |

## 3.5 Mobile-originated SMS operation

The mobile-originated SMS operation is sent from a MS to the test set. This simulates sending short messages from the MS to the MC. You can send an SMS message from the MS to the test set via the reverse access channel or over the reverse traffic channel. The test set supports receiving SMS messages sent from the MS under the following configurations. See Table 4 for details.

| Table 4: | Different | configuration | s for | receivina | mobile- | originated | SMS | messages |
|----------|-----------|---------------|-------|-----------|---------|------------|-----|----------|
|          |           |               |       |           |         |            |     |          |

| Method   | Call status | Service option                                                                                       | Message type   | Channel                                                                             | Description                                                                                                    |
|----------|-------------|----------------------------------------------------------------------------------------------------|----------------|-------------------------------------------------------------------------------------|----------------------------------------------------------------------------------------------------|
| Method 1 | Idle        | Any value<br>other than<br>SO6 and<br>SO14 (for<br>example,<br>SO1, SO2,<br>SO3, SO9,<br>SO33, etc.) | Point-to-point | R-ACH                                                                               | <ul> <li>An SMS message is sent<br/>from the MS to the test set<br/>on the R-ACH (reverse<br/>access channel) via data<br/>burst message. No call is<br/>established in this process.</li> <li>If the message is too long<br/>for the R-ACH, the MS will<br/>attempt an SO6 or SO14 call<br/>to send an SMS message on<br/>the R-Traffic (reverse traffic<br/>channel) or R-FCH (reverse<br/>fundamental channel). The<br/>call will fail during service<br/>negotiation because the test<br/>set requires the MS to use<br/>the test set's service option<br/>setting. An error message<br/>appears for the error<br/>conditions</li> </ul> |
| Method 2 | ldle        | S06 or S014                                                                                          | Point-to-point | R-ACH or<br>R-Traffic<br>(for IS-95<br>system)/<br>R-FCH (for<br>IS-2000<br>system) | <ul> <li>If the message length is<br/>shorter than what is allowed<br/>on R-ACH, the MS will send<br/>the message on R-ACH. No<br/>call is established in this<br/>process. Same as Method 1.</li> <li>If the message is too long<br/>for the R-ACH, the MS will<br/>attempt an S06 or S014 call<br/>to send an SMS message on<br/>the R-Traffic (reverse traffic<br/>channel) or R-FCH (reverse<br/>fundamental channel).</li> </ul>                                                                                                    |
| Method 3 | Connected   | Any value<br>other than<br>SO6 and<br>SO14 (for<br>example,<br>SO1, SO2,<br>SO3, SO9,<br>SO33, etc.) | Point-to-point | R-Traffic<br>(for IS-95<br>system/<br>RFCH (for<br>IS-2000<br>system)               | Establish a voice or data call<br>(other than SO6/SO14<br>connection). An SMS<br>message is sent from the MS<br>to the test set on the<br>R-Traffic (reverse traffic<br>channel) or R-FCH (reverse<br>fundamental channel) via<br>data burst message. The call<br>remains connected when the<br>MS has finished sending the<br>SMS message unless you<br>disconnect the call.                                                                                                    |

**NOTE:** The test set behaves differently with service option not set to SO6 and SO14 than with service option set to SO6 or SO14 when the MS attempts to send a long message. See the following step 9 in the procedure of "Method 2: Receiving an SMS message while in idle state (current service option is SO6 or SO14)."

## 3.6 General procedure for mobile-originated SMS tests

You can use any of the methods to send an SMS message from the MS to the test set. See Table 4 for the differences among these methods.

**Method 1:** Receiving an SMS message while in idle state (current service option is any service option other than SO6 or SO14.)

Method 2: Receiving an SMS message while in idle state (current service option is SO6 or SO14.)

Method 3: Receiving an SMS message while in a voice or data call.

## 3.6.1 Method 1: Receiving an SMS message while in idle state

Using this method, the current service option is any service option other than SO6 or SO14.

- 1. If you would like to log the protocol messages exchanged between the test set and the MS, set up the WPA and start logging. See Section 3.8, *"Example of Logging SMS Messages via WPA."*
- 2. Connect the MS to the test set.
- 3. Power on the MS and wait for the MS to perform a power up registration. You may need to set up the cell band, channel, or SID appropriate for the MS to ensure a successful registration. The MS information should appear in the Mobile Reported Information window after a successful registration. Make sure the current call status is idle and the current service option is not set to SO6 or SO14.

| Call Setup Screen  |                                     |                                          |  |
|--------------------|-------------------------------------|------------------------------------------|--|
| Call Control       | Active Cell Operating Mode          | Call Parms                               |  |
| Operating Node     |                                     | Cell 1 Pouer                             |  |
| Active Cell        | Nobile Station Information          | -55.00                                   |  |
|                    | ESN (Hex): 0x45FB3BEC               | dBm/1.23 HHz                             |  |
| System Type        | ESN (Dec): 069-16464876             | Cell Band                                |  |
| IS-2000            | HCC: 0                              | US PCS                                   |  |
|                    | TINC:                               |                                          |  |
|                    | IISIN: 5099541530                   | Channel                                  |  |
| Originate          | Slot Class: Slotted                 | 525                                      |  |
| Call               | Slot Cycle Index: 1                 |                                          |  |
|                    | Protocol Revision: 6 (IS-2000_Rev0) |                                          |  |
| Panino IllSI       | Band Class: US Cell US PCS          | Protocol Rev                             |  |
| Setup <sub>V</sub> | IIS Operating Node: DualNode CDNA   | 6 (IS-2000)                              |  |
|                    | Hax EIRP (dBU): -7   -7             |                                          |  |
|                    | Registration Type:                  | Radio Config                             |  |
| Handoff<br>Setup _ | QPCH Supported: Yes                 | (Fud3, Rvs3)                             |  |
| v                  | Enhanced RC Support: Yes            | SO3 (Voice)                              |  |
|                    | Hin Pouer Control Step: Unknown     |                                          |  |
| Register<br>Nobile | IS Called Party Number:             | FCH Service<br>Option Setup <sub>V</sub> |  |
|                    | Active Cell Sys Type: IS-2000       |                                          |  |
|                    | Idle Logging: No Conn.              | =                                        |  |
| 1 of 3             | IntRef L                            | 1 of 4                                   |  |
|                    |                                     |                                          |  |

4. Press the Call Setup key.

- 5. Press the **More** key on the lower left side of the test set two times until *3 of 3* of the Call Control menu is displayed.
- 6. Press the **F5** (Short Message Service) key. The Short Message Service Information screen appears.

7. (Optional) Press the **F3** (Mobile-Orig SMS Parameters) key, set the parameters as desired. (For example, to perform the CDG Stage 2 8.2.6 test, you need to set the **SMS Support** to **Disabled**.)

NOTE: When the SMS support is set to any value other than **Enabled**, the test set will still process the received SMS message (same as Enabled), but post an error message associated with the setting of SMS support when an SMS message is received. It is provided to support some of the CDG Stage 2 8.2 tests. Enabled indicates that the test set provides reception and confirmation to the MS. Disabled indicates that the reception is denied by the test set. It is useful for CDG Stage 2 8.2.6 tests. Not Supported indicates that SMS is not supported by the test set. It is useful for CDG Stage 2 8.2.7 tests. **Unknown Destination Address** indicates that the destination address is unknown to the test set. It is useful for CDG Stage 2 8.2.5 tests.

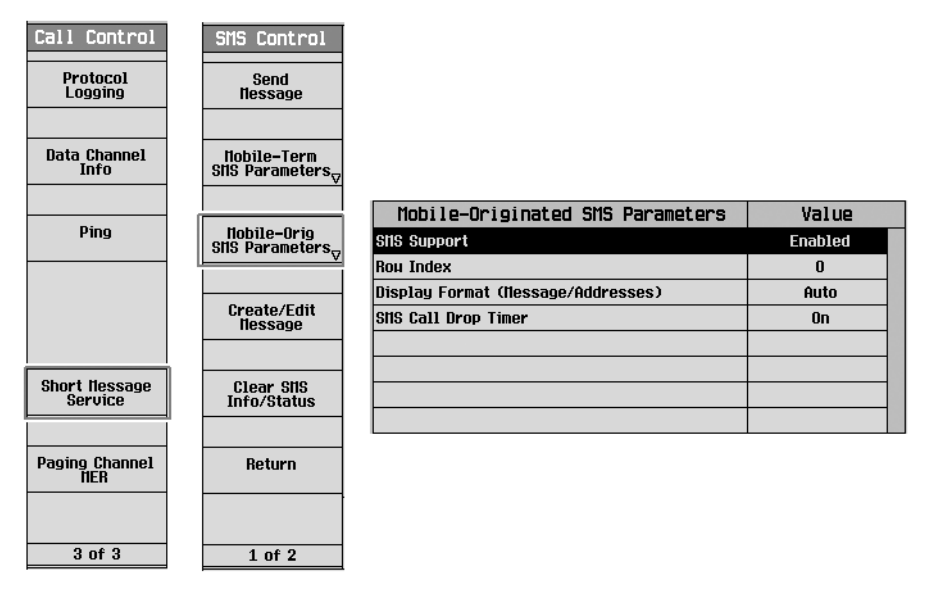

- a. Turn the knob to highlight a parameter and then press the knob.b. Enter a value or selection and press the knob.
- c. Press the F6 (Close Menu) key to go back to the SMS Control menu.
- 8. (Optional) To clear the last received SMS message, press the **F5** (Clear SMS Info/Status) key.
- 9. From the MS, send an SMS message to any address. This step depends upon the MS implementation. If the MS supports automatically selecting a channel to transmit the SMS message based on the message length.
  - a. the MS will send the message on the R-ACH (reverse access channel) if the message length is allowed for the R-ACH. No call is established in this process. Or,
  - b. the MS will attempt to originate an SO6 or SO14 call and send the message on the reverse traffic channel if the message length is longer than what is allowed for the R-ACH. If it does so while the test set service option is other than SO6 or SO14, however, service negotiation between the test set and the MS will fail, the call will not be completed, and an error message will be generated. Use Section 3.6.2, *"Method 2: Receiving an SMS message while in idle state,"* (current service option is SO6 or SO14) to send a long message.

10. Observe the SMS Message Acknowledge Info window for indications that the test set has received the message. Observe the Mobile-Originated Message window for the received message contents. Observe the Mobile-Originated SMS Info window for the parameters included in the received message.

| Call Setup Screen               |                                                                               |                                                                           |                                          |
|---------------------------------|-------------------------------------------------------------------------------|---------------------------------------------------------------------------|------------------------------------------|
| SMS Control                     | Short Message Sei                                                             | rvice Information                                                         | Call Parms                               |
|                                 | Nobile-Terminated Nessage                                                     | Nobile-Originated Message                                                 | Cell 1 Pouer                             |
| Send<br>Nessage                 | Let's have lunch at                                                           | Uhat's up?                                                                | -55.00                                   |
|                                 | 0 ^                                                                           |                                                                           | dBm/1.23 MHz                             |
|                                 | 12:00.                                                                        |                                                                           | Cell Band                                |
| flobile-Term<br>SHS Parameters_ |                                                                               |                                                                           | US PCS                                   |
|                                 | Nobile-Terminated SNS Info                                                    | Nobile-Originated SNS Info                                                | Channel                                  |
| Nobile-Orig<br>SNS Parameters_  | Teleservice: Messaging                                                        | Nessage Count: 2                                                          | 525                                      |
|                                 | Service Cat: Broadcast Emer                                                   | Teleservice: Nessaging<br>Dest Addr: 123<br>Dest Addr Encod: 4–Bit DTNF   | Protocol Rev                             |
| Tessage                         | Privacy: None                                                                 | Priority:                                                                 | 6 (IS-2000)                              |
|                                 | Voice Nail Count: 0<br>NS Nessage Alert: Default<br>Nso Encoding: 7-Bit ASCII | Call-Back Num:<br>Call-Back Encod:4-Bit DTHF<br>Uso Encodino: 7-Bit ASCII | Radio Config                             |
| Clear SNS<br>Info/Status        | Nessage Length: 26                                                            | Nessage Length: 10                                                        | (Fud3, Rvs3)                             |
|                                 | Stis Hessage Ad                                                               | knouledge Info                                                            | SO3 (Voice)                              |
| Return                          | IS Ack Cause Code:                                                            |                                                                           | FCH Service<br>Option Setup <sub>V</sub> |
|                                 | Active Cell                                                                   | Sys Type: IS-2000<br>Logging: No Conn.                                    |                                          |
| 1 of 2                          | IntRef                                                                        |                                                                           | 1 of 4                                   |
|                                 |                                                                               |                                                                           |                                          |

**NOTE:** If Auto is selected in the Display Format (Message/ Addresses), the test set depends upon the message encoding of the received SMS message to determine the display format of the Mobile-Originated Message window. If 7-bit ASCII, IA5, or GSM 7-bit default alphabet is shown in the Msg Encoding of the Mobile-Originated SMS Info window, ASCII mode is used. Otherwise, the Hex mode is used. The display format for the Call-Back Num and the Dest Addr in the Mobile-Originated SMS Info window is always in ASCII format when Auto is selected in the Display Format (Message/ Addresses).

- 11. (Optional) If you want to scroll the display for viewing the long messages in the Mobile-Originated Message window, or change the display format (ASCII or Hex) for the received message contents in the Mobile-Originated Message window, as well as the call-back number (Call-Back Num) and the destination address (Dest Addr) in the Mobile-Originated SMS Info window, follow the procedure in Step 7 and set the **Row Index** and the **Display Format** (Message/Addresses).
- 12. If you are capturing a log, stop logging.

# 3.6.2 Method 2: Receiving an SMS message while in idle state (current service option is SO6 or SO14)

- 1. If you would like to log the protocol messages exchanged between the test set and the MS, set up the WPA and start logging. See Section 3.8, *"Example of Logging SMS Messages via WPA."*
- 2. Connect the MS to the test set.
- 3. Power on the MS and wait for the MS to perform a power up registration. You may need to set up the cell band, channel, or SID appropriate for the MS to ensure a successful registration. The MS information should appear in the Mobile Reported Information window after a successful registration. Make sure the current service option is set to **SO6** and **SO14**.

|                    | Call Setup Screen                   |                                          |
|--------------------|-------------------------------------|------------------------------------------|
| Call Control       | Active Cell Operating Mode          | Call Parms                               |
| Operating Node     |                                     | Cell 1 Pouer                             |
| Active Cell        | Nobile Station Information          | -55.00                                   |
|                    | ESN (Hex): 0x45FB3BEC               | dBm/1.23 HHz                             |
| System Type        | ESN (Dec): 069-16464876             | Cell Band                                |
| IS-2000            | HCC: 0                              | US PCS                                   |
|                    | NNC:                                |                                          |
|                    | MSIN: 5099541530                    | Chappel                                  |
| Originate          | Slot Class: Slotted                 | 525                                      |
| Call               | Slot Cycle Index: 1                 | 020                                      |
|                    | Protocol Revision: 6 (IS-2000_Rev0) |                                          |
| Daoino IMPI        | Band Class: US Cell US PCS          | Protocol Rev                             |
| Setup              | IIS Operating Node: DualNode CDNA   | 6 (IS-2000)                              |
| V                  | Max EIRP (dBU): -7 -7               |                                          |
|                    | Registration Type: Timer Based      | Radio Config                             |
| Handoff            | QPCH Supported: Yes                 | (Fud3, Rvs3)                             |
|                    | Enhanced RC Support: Yes            | S06 (SHS)                                |
|                    | Nin Pouer Control Step: Unknown     |                                          |
| Register<br>Nobile | IIS Called Party Number:            | FCH Service<br>Option Setup <sub>V</sub> |
|                    | Active Cell Sys Type: IS-2000       |                                          |
|                    | Idle Logging: No Conn.              |                                          |
| 1 of 3             | IntRef      L                       | 1 of 4                                   |
|                    |                                     |                                          |

- 4. Pressing the **Call Setup** key.
- 5. Press the **More** key on the lower left side of the test set two times until 3 of 3 of the Call Control menu is displayed.
- 6. Press the **F5** (Short Message Service) key. The Short Message Service Information screen appears.
- 7. (Optional) Set up the **Mobile-Orig SMS Parameters** as desired. See Section 3.6.1, Step 7 of *"Method 1: Receiving an SMS message while in idle state,"* (current service option is any service option other than SO6/SO14).
- 8. (Optional) To clear the last received SMS message, press the F5 (Clear SMS Info/Status) key.

**NOTE:** Standards specify that the shorter messages are sent on the R-ACH (Reverse Access Channel) and the longer messages are sent on the reverse traffic channel while in SO6 or SO14 service option.

- 9. From the MS, send an SMS message with any address to the test set. This step depends upon the MS implementation. If the MS supports automatically selecting a channel to transmit the SMS message based on the message length, the message is sent:
  - a. using the R-ACH (reverse access channel) if the message length is allowed by the R-ACH. No call is established in this process. Same as Section 3.6.1, *"Method 1: Receiving an SMS message while in idle state,"* (current service option is any service option other than SO6/SO14). Or,
  - b. using the R-Traffic (reverse traffic channel) if the message length is longer than what is allowed by the R-ACH. An SO6 or SO14 connection is established during the SMS sending. The call is then automatically disconnected when the message is sent.
- 10. Observe the SMS Message Acknowledge Info window for indications that the test set has received the message. Observe the Mobile-Originated Message window for the received message contents. Observe the Mobile-Originated SMS Info window for the parameters included in the received message.

| Call Setup Screen                          |                                                                                                    |                                                                                                    |                                          |
|--------------------------------------------|----------------------------------------------------------------------------------------------------|----------------------------------------------------------------------------------------------------|------------------------------------------|
| SMS Control                                | Short Message Sei                                                                                              | Call Parms                                                                                                    |                                          |
| Send<br>Nessage                            | Hobile-Terminated Hessage<br>Let's have lunch at<br>0 ^<br>12:00.                                              | Nobile-Originated Nessage                                                                                                    | Cell 1 Pouer<br>-55.00<br>dBm/1.23 IIHz  |
| Nobile-Term<br>SNS Parameters <sub>⊽</sub> |                                                                                                    |                                                                                                    | US PCS                                   |
| Nobile-Orig<br>SNS Parameters <sub>⊽</sub> | Hobile-Terminated SHS Info<br>Service: Point to Point<br>Teleservice: Nessaging<br>Service Cat: Broadcast Emer | Hobile-Originated SHS Info           SHS Support:         Enabled           Hessage Count:         3           Teleservice:         Hessaging           Dest odder:         11 | Channel<br>525                           |
| Create/Edit<br>Nessage                     | Priority: Normal<br>Privacy: None<br>Voice Hail Count: O                                                       | Dest Addr Encod: 4-Bit DTIIF<br>Priority:<br>Call-Back Num:                                                                                                    | Protocol Rev<br>6 (IS-2000)              |
| Clear SHS<br>Info/Status                   | Its nessage flert: Default<br>Itsg Encoding: 7-Bit ASCII<br>Nessage Length: 26                                 | Call-Back Encod:4-Bit DTIF<br>Itsg Encoding: 7-Bit ASCII<br>Itessage Length: 20                                                                                                | Radio Config<br>(Fud3, Rvs3)             |
|                                            | SIIS Nessage Ac                                                                                                | knouledge Info                                                                                                    |                                          |
| Return                                     | Status: Received<br>INS Ack Cause Code:                                                                        |                                                                                                    | FCH Service<br>Option Setup <sub>V</sub> |
|                                            | Active Cell<br>Idle                                                                                            | Sys Type: IS-2000<br>Logging: No Conn.                                                                                                    |                                          |
| 1 of 2                                     | IntRef                                                                                                    |                                                                                                    | 1 of 4                                   |
|                                            |                                                                                                    |                                                                                                    |                                          |

- (Optional) Set up the Mobile-Orig SMS Parameters as desired. See Section 3.6.1, Step 11 of "Method 1: Receiving an SMS message while in idle state," (current service option is any service option other than SO6/SO14).
- 12. If you are capturing a log, stop logging.

### 3.6.3 Method 3: Receiving an SMS message while in a voice or data call.

- 1. If you would like to log the protocol messages exchanged between the test set and the MS, set up the WPA and start logging. See Section 3.8, *"Example of Logging SMS Messages via WPA."*
- 2. Connect the MS to the test set.
- 3. Establish a voice or data call (for example, SO3). Verify that the call has established by checking for **Connected** in the **Active Cell** field.

| Call Setup Screen |                                     |                           |  |
|-------------------|-------------------------------------|---------------------------|--|
| Call Control      | Active Cell Operating Mode          | Call Parms                |  |
| Operating Node    |                                     | Cell 1 Pouer              |  |
| Active Cell       | Nobile Station Information          | -55.00                    |  |
|                   | ESN (Hex): 0x45FB3BEC               | dBm/1.23 fHz              |  |
| System Type       | ESN (Dec): 069-16464876             | Cell Band                 |  |
| IS-2000           | NCC: 0                              | US PCS                    |  |
|                   | TINC:                               |                           |  |
|                   | IISIN: 5099541530                   | Chappel                   |  |
| End               | Slot Class: Slotted                 | Channer                   |  |
| Call              | Slot Cycle Index: 1                 | 323                       |  |
|                   | Protocol Revision: 6 (IS-2000_Rev0) |                           |  |
| Daning IHOI       | Band Class: US Cell US PCS          | Protocol Rev              |  |
| Setup             | IIS Operating Node: DualNode CDNA   | 6 (IS-2000)               |  |
| V                 | Max EIRP (dBU): -7 -7               |                           |  |
|                   | Registration Type:                  | Radio Config              |  |
| Handoff           | QPCH Supported: Yes                 | (Fud3, Rvs3)              |  |
| Jetup A           | Enhanced RC Support: Yes            | S03 (Voice)               |  |
|                   | Nin Pouer Control Step: Unknown     |                           |  |
|                   | IIS Called Party Number:            | FCH Service               |  |
|                   |                                     | Option Setup <sub>▽</sub> |  |
|                   | Active Cell Sys Type: IS-20         | 100                       |  |
|                   | Connected Logging: No Cor           | in.                       |  |
| 1 of 3            | IntRef                              | 1 of 4                    |  |
|                   |                                     |                           |  |
|                   |                                     |                           |  |

4. Pressing the **Call Setup** key.

- 5. Press the **More** key on the lower left side of the test set two times until *3 of 3* of the Call Control menu is displayed.
- 6. Press the **F5** (Short Message Service) key. The Short Message Service Information screen appears.
- 7. (Optional) Set up the **Mobile-Orig SMS Parameters** as desired. See Section 3.6.1, Step 7 of *"Method 1: Receiving an SMS message while in idle state,"* (current service option is any service option other than SO6/SO14).
- 8. (Optional) To clear the last received SMS message, press the **F5** (Clear SMS Info/Status) key.
- 9. (Optional) From the MS, send an SMS message with any address to the test set. This step depends upon the MS implementation.

10. Observe the SMS Message Acknowledge Info window for indications that the test set has received the message. Observe the Mobile-Originated Message window for the received message contents. Observe the Mobile-Originated SMS Info window for the parameters included in the received message. The call remains connected unless you disconnect the call.

| SHS Control         Short Message Service Information         Call Par           Send<br>Hessage         Hobile-Terminated Nessage         Hobile-Originated Nessage         Cell 1 Power           Let's have lunch at<br>12:00         Call me         -55.00         GBm/1.2:                                                                                                    | rms<br>7<br>3 MHz |
|----------------------------------------------------------------------------------------------------|-------------------|
| Send<br>Hessage         Hobile-Terminated Hessage         Hobile-Originated Hessage         Cell 1 Power<br>-55.00           12:00         12:00         Gall me         Gall me         Gall me                                                                                                    | r<br>3 MHz        |
| Send<br>flessage Let's have lunch at Call me -55.00<br>12:00 dBm/1.2                                                                                                    | 3 MHz             |
|                                                                                                    | 3 MHz             |
|                                                                                                    |                   |
| 25 ^ Cell Band                                                                                                    |                   |
| Nobile-Term US PCS                                                                                                    |                   |
|                                                                                                    |                   |
| Inobile-Terminated Sils Info Inobile-Uriginated Sils Info Channel                                                                                                    |                   |
| Mobile-Orig         Service:         Point to Point         Sits Support:         Enabled           StdS Darameters         Teleservice: flessaging         flessage Count:         1         525                                                                                                    |                   |
| Service Cat: Broadcast Emer   Teleservice: Nessaging                                                                                                    |                   |
| Orig Addr: 5099214001 Dest Addr: 1235                                                                                                    | U                 |
| Create/Edit Priority: Normal Dest Addr Encod: 4-Bit UINF 6 (IS-200                                                                                                    | )0)               |
| Voice Nail Count: 0 Call-Back Num:                                                                                                    |                   |
| IIS Nessage Alert: Default Call-Back Encod:4-Bit DTNF                                                                                                    | <u>،</u>          |
| Clear Stis IIIsg Encoding: 7-Bit ASCII IIsg Encoding: 7-Bit ASCII IIIsg Encoding: 7-Bit ASCII IIIsg Encoding: 7-Bi | ,<br>s3)          |
| Info/Status lessage Lengui: 26 lessage Lengui: 7 S03 (U                                                                                                    | loice)            |
| StiS Hessage Acknowledge Info                                                                                                    |                   |
| Return Status: Received FCH Servi                                                                                                    | се                |
| Option Set                                                                                                    | tup <sub>5</sub>  |
| Active Cell Sys Type: IS-2000                                                                                                    |                   |
| Connected Logging: No Conn.                                                                                                    |                   |
| 1 of 2 IntRef L Help 1 of 4                                                                                                    |                   |

- 11. (Optional) Set up the Mobile-Orig SMS Parameters as desired. See Section 3.6.1, Step 11 of "Method 1: Receiving an SMS message while in idle state," (current service option is any service option other than SO6/SO14).
- 12. If you are capturing a log, stop logging.

## 3.7 Performing CDG Stage 2 Mobile-Originated SMS Tests

All of the tests as specified in the CDG Stage 2 8.2 MS Originated SMS Tests can follow the general procedure explained above. The specific configurations required for each test are listed in the Table 5.

## Table 5: Specific configurations for CDG Stage 2 8.2 tests

| CDG Stage 2 Tests                                                  | Specific setting required for the test during the general procedure                                                                                                    |  |  |  |
|--------------------------------------------------------------------|----------------------------------------------------------------------------------------------------|--|--|--|
| 8.2 MS Originated SMS Tests                                        |                                                                                                    |  |  |  |
| 8.2.1 Access Channel SMS<br>Delivery                               | Refer to Section 3.6.1, Method 1 to send the short message from the MS to the test set                                                                                                    |  |  |  |
| 8.2.2 SMS Delivery when<br>Message too large for<br>Access Channel | Refer to Section 3.6.1, Method 1 to attempt to send a long message<br>from the mobile station to the test set and expect the error "CDMA<br>call processing error; service option and radio configuration change<br>failed due to MS messaging" prompted by the test set. Then try to<br>use Section 3.6.2, Method 2 to send this long message and make sure<br>that the message is successfully received by the test set. |  |  |  |
| 8.2.3 Traffic Channel SMS<br>Delivery                              | Refer to Section 3.6.3, Method 3 to send the short message from the MS to the test set                                                                                                    |  |  |  |
| 8.2.4 Reserved                                                     |                                                                                                    |  |  |  |
| 8.2.5 Unknown Destination<br>Address                               | Use any method. In Step 7, follow the procedure <i>"Mobile-originated SMS operation"</i> to:<br>• set SMS support to <b>Unknown Dest</b>                                                                                                    |  |  |  |
| 8.2.6 MS Originated SMS<br>Disabled                                | Use any method. In Step 7, follow the procedure <i>"Mobile-originated SMS operation"</i> to:<br>• set SMS support to <b>Disabled</b>                                                                                                    |  |  |  |
| 8.2.7 SMS Not Supported by<br>Base Station                         | Use any method. In Step 7, follow the procedure <i>"Mobile-originated SMS operation"</i> to:<br>• set SMS support to <b>Not Supported</b>                                                                                                    |  |  |  |

## 3.8 Example of Logging SMS Messages via WPA

You can use the WPA to log the messages exchanged between the test set and the mobile station during SMS procedures. The captured log allows you to determine exactly what is being exchanged between the test set and the mobile station and which channel is being used to carry the SMS messages. You can look in the decode details of the captured message to verify all the parameters associated with that message.

The following example is to demonstrate how to set up the WPA for SMS Logging. Two SMS messages, a point-to-point SMS message and a broadcast SMS message, are sent from the test set to the mobile station. Two traffic overviews are set up in the WPA. One of the traffic overviews is for displaying the point-to-point SMS message decoding information and another is for displaying the broadcast SMS message decoding information.

The general procedure for logging SMS messages are:

- 1. Connect the WPA to the test set.
- 2. Set up the WPA.
- 3. Start the logging.
- 4. Send mobile-terminated SMS messages (from the test set to mobile station) or mobile-originated SMS messages (from the mobile station to the test set). If desired, repeat the procedure to send several SMS messages.
- 5. Stop the logging.
- 6. Analyze the message log.

## 3.8.1 Connect the WPA to the test set

Start the WPA in real time mode. Enter the test set IP address appropriately assigned, then click **Connect**. If WPA was configured before, WPA automatically tries to connect with the test set. The test set information is displayed after a successful connection. Make sure the **cdma2000** is checked on the Stacks/Streams field.

| W Wireless Protocol Advisor - Real Time - [Capture Configuration - Data Source View] | × |
|--------------------------------------------------------------------------------------|---|
| ▲ 중 ★ X = 맘                                                                          |   |
| Instrument Configuration                                                             | 1 |
| Test set hostname or IP 146.208.241.171                                              |   |
| Status                                                                               |   |
| Bypass default LAN settings 🔽 Disconnect                                             |   |
| Instrument Information                                                               |   |
| Model:<br>Agilent Technologies 8960 Series 10 E5515C                                 |   |
| Serial Number:<br>GB43042800                                                         |   |
| Current Test Application:<br>E6702B CDMA 2000 Lab App B B.01.00                      |   |
| Stacks/Streams                                                                       |   |
| GSM GPRS EGPRS Licensed.                                                             |   |
| ✓ cdma2000                                                                           |   |
| □ WCDMA JLicensed.                                                                   |   |
|                                                                                      |   |
| /<br>For Help, press F1                                                              |   |

**NOTE:** For details on the numerous features and capabilities of the WPA software, refer to the software online help.

## 3.8.2 Set up the WPA

You can set up the WPA to capture and display as much or little information as you want. In this example, the logging filter is defined to capture only data burst message for SMS. Two view filters are specified. One of the view filters is configured to only display the point-to-point SMS messages and another is configured to display the broadcast SMS messages.

## **Accessing filters**

All filters are accessed from the Measurement Setup view by clicking the **Measurement Setup View** button on the menu bar. Then double click the filter icon (for example, Log Filter, View Filter, etc.) to bring up the corresponding filter editor that you want to set up.

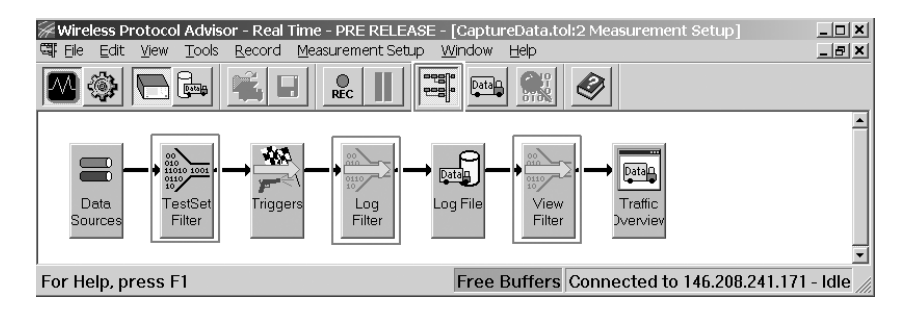

#### Test set message filter setup

The test set filter is useful for limiting the amount of data sent over the LAN connecting the test set and the WPA. To access the test set message filter, Press **TestSet Filter**, you can keep the default settings to log the messages related with SMS.

| Т | est Set Message Filter              | × |
|---|-------------------------------------|---|
|   | - Test Set Message Filter Settings- | 1 |
|   | Format: IS-2000/IS-95/AMPS -        |   |
|   | Sync Channel Messages               |   |
|   | C Overhead Messages                 |   |
|   | ☑ Mobile Station Directed Messages  |   |
|   | ☑ Access Channel Messages           |   |
|   | ✓ Forward Traffic Channel Messages  |   |
|   | Reverse Traffic Channel Messages    |   |
|   | Forward Fundamental Chan Frames     |   |
|   | 🗖 Reverse Fundamental Chan Frames   |   |
|   | Forward Supplemental Chan Frames    |   |
|   | V Quick Paging Channel Slots        |   |
|   | Forward RLP Frames                  |   |
|   | Reverse RLP Frames                  |   |
|   | Forward PPP Frames                  |   |
|   | E Reverse PPP Frames                |   |
|   | Forward IP Datagrams                |   |
|   | E Reverse IP Datagrams              |   |
|   |                                     |   |
|   | Reset/Refresh OK Cancel             |   |

## Log filter setup

The log filter is useful for limiting what messages get captured in your log. In this example, we are using the log filter to limit the captured log to only contain data burst messages for SMS. To access the log filter editor, press **Log Filter**. Set up the log filter as shown below.

| Editor                                                                  |                |                                           |                                                           |          |
|-------------------------------------------------------------------------|----------------|-------------------------------------------|-----------------------------------------------------------|----------|
| er Editor                                                               | Summarv        |                                           |                                                           |          |
| ilter(1)                                                                | filter(1) { Al | l events AND Mess                         | age Template AND All links }                              | <u>*</u> |
| New Bernove                                                             |                |                                           |                                                           | <u></u>  |
| vent Message Match   <u>I</u> ime   Te <u>x</u> t Search  <br>Protocols |                | - BURST_TYPE (I                           | 0-63):                                                    |          |
| Protocol                                                                |                | Anv Value                                 | Unknown burst type                                        | 0        |
| Stack: cdma2000                                                         | -              |                                           | Asynchronous Data Service                                 | 1        |
|                                                                         |                | Not Match                                 | Group-3 Facsimile                                         | 2        |
| Cdma2000                                                                | <b>_</b>       | Soloct All                                | Short Message Services                                    | 3        |
| Channel Type                                                            |                | SelectAll                                 | Over-the-Air Service Provisioning                         | 4        |
| Hcsch(F-SYNCH) MSG_TYPE                                                 |                | Decelect All                              | Position Determination Services                           | 5        |
| - Fesch(F-PCH) MSG_TYPE                                                 |                | Deserectivit                              | Short Data Bursts                                         | 6        |
| CUNHG_MSG_SEQ                                                           |                | Add Value                                 |                                                           | 61       |
| ACC_MSG_SEU                                                             |                | Aud + dige                                | I I 🛄 Reserved                                            | 60       |
|                                                                         |                | -Message Templ                            | ate                                                       |          |
|                                                                         |                | PROTOCOL ST<br>PROTOCOL = c<br>BURST_TYPE | ACK = cdma2000<br>:dma2000<br>= "Short Message Services"; |          |
| PAGE CLASS                                                              |                |                                           | -                                                         |          |
| Presch MSG ID                                                           | <b>•</b>       |                                           |                                                           |          |
|                                                                         |                |                                           |                                                           |          |
|                                                                         | Expo           | rt <u> </u>                               | mport OK                                                  | Cancel   |

## View filter setup

The view filter has no effect on what messages are captured. It simply limits the messages that are visible on the WPA's traffic overview. The following example is to set up two traffic overviews. One is configured for displaying the point-to-point SMS message and another is for displaying the broadcast SMS messages by setting their view filters. To access the view filters, press **View Filter**. To add another traffic overview, you can simply click the **Add a Traffic Overview** button from the menu bar.

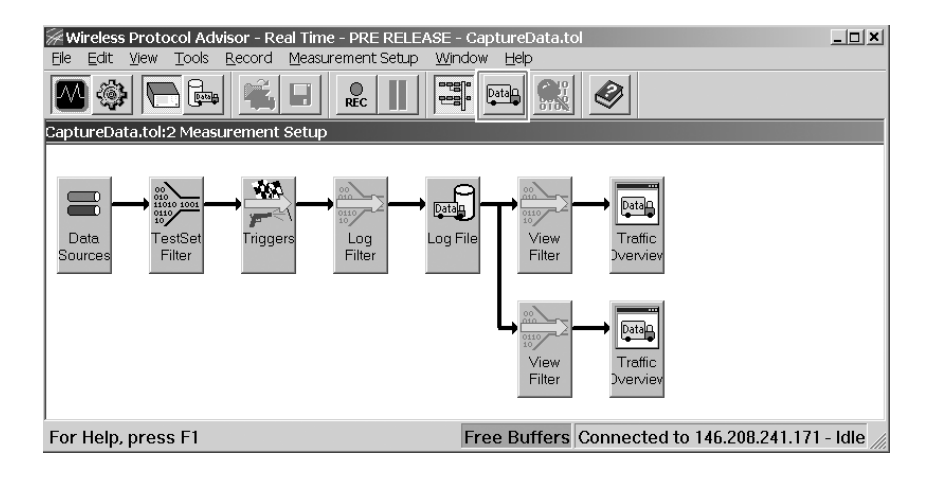

Set up the upper Traffic Overview to display the point-to-point SMS messages. Double click the upper **View Filter** icon, the filter editor appears. Set up the view filter as shown below.

| Filter Editor                                                                                                    |                                                                                                    | ? × |
|----------------------------------------------------------------------------------------------------|----------------------------------------------------------------------------------------------------|-----|
| View Filter                                                                                                    | Summary                                                                                                    | E   |
| New Remove                                                                                                    |                                                                                                    | Y   |
| Event Message Match Time Text Search<br>Protocols<br>Brotocol<br>Stack:<br>Comma2000<br>Channel Type<br>Channel Type<br>Control, MSG_TYPE<br>CONFIG_MSG_SE0<br>CONFIG_MSG_SE0<br>CONFIG_SE0<br>CONFIG_SE0<br>C | SMS_MSG_TYPE (0-255):         Ang Value         SMS Broadcast         SMS Broadcast         SMS Acknowledge         SMS Acknowledge <td></td> |     |
|                                                                                                    | Export Import OK Cancel                                                                                                    |     |

Set up the lower Traffic Overview to display the broadcast SMS messages. Double click the lower **View Filter** icon, the filter editor appears. Set up the view filter as shown below.

| Filter Editor                                                                                                    |                                                                                                    | ? × |
|----------------------------------------------------------------------------------------------------|----------------------------------------------------------------------------------------------------|-----|
| View Filter                                                                                                    | Summary                                                                                                    | ×   |
| New <u>R</u> emove                                                                                                    |                                                                                                    | ¥   |
| Event Message Match Time Test Search<br>Protocols<br>Stack:<br>Cdma2000<br>Channel Type<br>Cohrine Type<br>Cohring MSG_TYPE<br>Cohring MSG_SEO<br>ACC_MSG_SEO<br>Cohring MSG_SEO<br>Cohring MSG_SEO<br>Cohrige MSG_SEO<br>Cohrige MSG_SEO | SMS_MSG_TYPE (0-255):       Image: Any Value       Image: Any Value <td< td=""><td></td></td<> |     |
|                                                                                                    | Export Import OK Cancel                                                                                                    |     |

After finish the setup, close the Measurement Setup view by clicking the **Measurement Setup View** button on the menu bar again.

You can also easily add a new traffic overview anytime by clicking the **Add a Traffic Overview** button from the menu bar and set up its view filter by right-clicking your mouse in the new added traffic overview and selecting **View Filter** command.

## 3.8.3 Start the logging

Click the Capture button on the menu bar. Start the logging.

## 3.8.4 Send SMS messages

For the step-by-step procedure for setting up the test set to capture the log, see Section 3.3, *"General procedure for mobile-terminated SMS tests"* and Section 3.6, *"General procedure for mobile-originated SMS tests."* 

In this example, send two short messages from the test set to the mobile station. Follow the procedure in Section 3.2, *"Mobile-terminated SMS."* Set the service to Point to Point in 3.3.1 Step 1, substep 5 if you want to send a point-to-point SMS message. If you want to send a Broadcast SMS message, set the service to Broadcast in 3.3.1 Step 1, substep 5.

If you want to send short messages from the mobile station to the test set, follow the procedure in Section 3.5, "Mobile-originated SMS operation."

#### 3.8.5 Stop the logging

To end logging, click the Stop button on the menu bar to stop the logging.

#### 3.8.6 Analyze message log

The captured log allows you to determine exactly what is being exchanged between the test set and the mobile station and which channel is being used to carry the SMS messages. You can look in the decode of the captured message to verify all the parameters associated with that message.

In this example, the CaptureData:2 Traffic Overview is to display point-topoint SMS messages and the CaptureData:1 Traffic Overview is to display broadcast SMS messages. To look in the decode of the captured message, double-click on a message. The selected message details including all the parameters associated with that message are displayed in the Decode View (lower half of the Traffic Overview window).

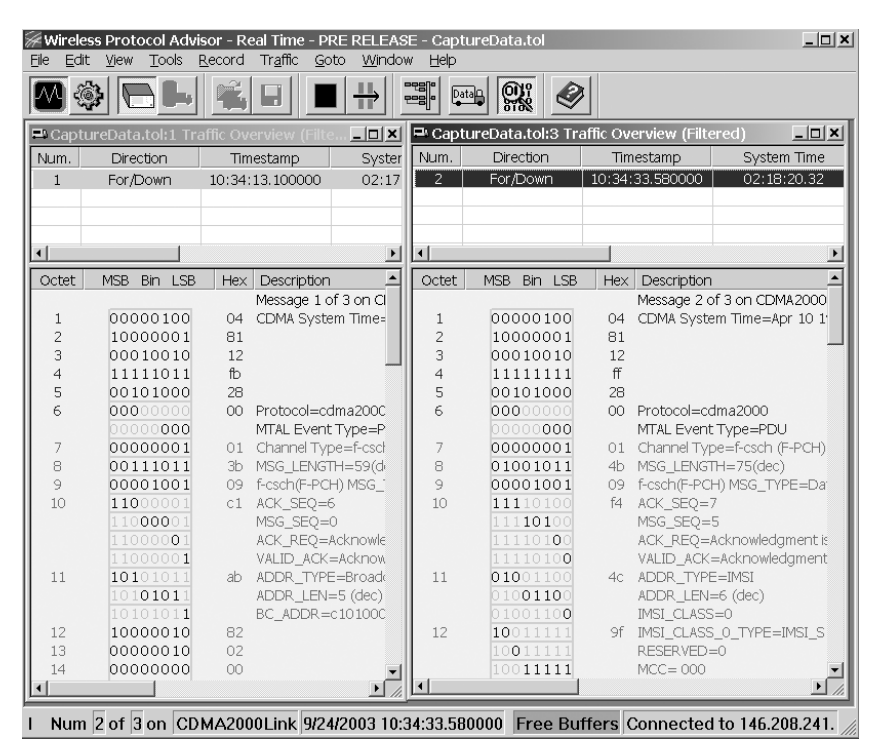

You can copy the logged messages and decoding details to another application (for example, Microsoft® Notepad) or save to a text file by right clicking your mouse in the Decode View window. See the WPA online help for detailed instructions.

A typical decoding display for a Point-to-Point SMS message sent via paging channel is shown below:

| Octe     | et Binary                               | Hex       | Description                                                                                     |
|----------|-----------------------------------------|-----------|-------------------------------------------------------------------------------------------------|
| Mond     | Messag                                  | je 2      | of 4 on CDMA2000Link (Test Set (Hub to Node)) at                                                |
| 1        | 00000100                                | 23,<br>04 | CDMA System Time=Apr 10 1992 09:41:15.68                                                        |
| 2        | 10000001                                | 81        | CDINI DYDECK TIME THE TO TOTAL OF THE D. OU                                                     |
| 3        | 00100111                                | 27        |                                                                                                 |
| 4        | 01000101                                | 45        |                                                                                                 |
| 5        | 10101000                                | a8        |                                                                                                 |
| 6        | 000                                     | 00        | Protocol=cdma2000                                                                               |
| -        | 000                                     | 0.1       | MTAL Event Type=PDU                                                                             |
| /        | 01010100                                | UT<br>E 4 | Channel Type=I-csch (F-PCH)                                                                     |
| 9        | 00001000                                | 09        | f-csch(F-DCH) MSC TYPE=Data Burst Message                                                       |
| 10       | 001                                     | 20        | ACK SEC=1                                                                                       |
|          | 011                                     | 20        | MSG SEO=3                                                                                       |
|          | 0-                                      |           | ACK_REQ=Acknowledgment is not required                                                          |
|          | 0                                       |           | VALID_ACK=Acknowledgment is not included in this PDU                                            |
| 11       | 010                                     | 4c        | ADDR_TYPE=IMSI                                                                                  |
|          | 0110-                                   |           | ADDR_LEN=6 (dec)                                                                                |
| 12       | 10                                      | 9 f       | IMSI_CLASS=0                                                                                    |
| 12       | 0                                       |           | RESERVED=0                                                                                      |
|          | 11111                                   |           | MCC= 000                                                                                        |
| 13       | 00111                                   | 3b        |                                                                                                 |
|          | 011                                     |           | IMSI_S= 5099541530                                                                              |
| 14       | 11100101                                | e5        |                                                                                                 |
| 15       | 10100101                                | a5<br>ob  |                                                                                                 |
| 17       | 01011011                                | 6D<br>5 2 |                                                                                                 |
| ± /      | 0                                       | Ja        | MSG NUMBER=1                                                                                    |
| 18       | 0000001-                                | 02        |                                                                                                 |
|          | 0                                       |           | BURST_TYPE=Short Message Services                                                               |
| 19       | 00011                                   | 18        |                                                                                                 |
| 0.0      | 000                                     | 0         | NUM_MSGS=1                                                                                      |
| 20       | 00001                                   | Ua        | NUM FIFLDS-66 octet(g)                                                                          |
| 21       | 00010                                   | 10        | NOM_FIELDS-00 OCCEC(S)                                                                          |
|          | 000                                     | 10        | SMS_MSG_TYPE=SMS Point-to-Point                                                                 |
| 22       | 0000                                    | 00        |                                                                                                 |
| ~ ~      | 000                                     |           | PARAMETER_ID=0(hex) - Teleservice Identifier                                                    |
| 23       | 00000                                   | 00        | DADAMETER LEN-2 octot( $\alpha$ )                                                               |
| 24       | 00010                                   | 10        | PARAMETER_LEN-2 OCCEC(S)                                                                        |
| 21       | 000                                     | ŦŬ        | IDENTIFIER=4098(Dec) - Wireless Messaging Teleservice                                           |
| 25       | 1000000                                 | 80        |                                                                                                 |
| 26       | 00010                                   | 10        |                                                                                                 |
|          | 000                                     |           | PARAMETER_ID=2(hex) - Originating Address                                                       |
| 27       | 00010                                   | 10        | DADAMETER LEN $-7$ astat(s)                                                                     |
| 20       | 00111                                   | 20        | PARAMETER_LEN=/ OCTET(S)                                                                        |
| 20       | 0                                       | 50        | DIGIT MODE=4-bit DTMF codes                                                                     |
|          | 0-                                      |           | NUMBER_MODE=ANSI T1.607 address                                                                 |
|          | 0                                       |           | NUM_FIELDS=10                                                                                   |
| 29       | 0001010-                                | 14        |                                                                                                 |
| 20       | 0                                       | 1-5       | CHAR1=5099214001                                                                                |
| 30       |                                         | 20        |                                                                                                 |
| 32       | 01000010                                | 42        |                                                                                                 |
| 33       | 10010101                                | 95        |                                                                                                 |
| 34       | 0100001-                                | 42        |                                                                                                 |
|          | 0                                       |           | RESERVED=0                                                                                      |
| 35       | 00000                                   | 00        |                                                                                                 |
| 36       | 000                                     | 20        | PARAMETER_ID=6(nex) - Bearer Reply Option                                                       |
| 30       | 00110                                   | 30        |                                                                                                 |
|          | 000                                     |           | PARAMETER LEN=1 octet(s)                                                                        |
| 37       | 000<br>00001                            | 08        | PARAMETER_LEN=1 octet(s)                                                                        |
| 37       | 000<br>00001                            | 08        | PARAMETER_LEN=1 octet(s)<br>REPLY_SEQ=1(hex)                                                    |
| 37<br>38 | 000<br>00001<br>000<br>001              | 08<br>20  | PARAMETER_LEN=1 octet(s)<br>REPLY_SEQ=1(hex)                                                    |
| 37<br>38 | 000<br>00001<br>000<br>001<br>00        | 08<br>20  | PARAMETER_LEN=1 octet(s)<br>REPLY_SEQ=1(hex)<br>RESERVED=0                                      |
| 37<br>38 | 000<br>00001<br>000<br>001<br>00<br>000 | 08 20     | PARAMETER_LEN=1 octet(s)<br>REPLY_SEQ=1(hex)<br>RESERVED=0<br>PARAMETER_ID=8(hex) - Bearer Data |

## Continued

| 40       | 01111                | 78       |                                                       |
|----------|----------------------|----------|-------------------------------------------------------|
| 41       | 000                  | 00       | SUBPARAMETER_ID=0(hex) - Message Identifier           |
| 42       | 000<br>00011         | 18 r     | SUBPARAMETER_LEN=3 octet(s)                           |
| 43       | 000<br>1             | 80       | MESSAGE_TYPE=Deliver (MS-terminated)                  |
| 10       | -0000000             | 0.0      | <pre>MESSAGE_ID=1(hex)</pre>                          |
| 44<br>45 | 1                    | 00<br>80 |                                                       |
|          | -0000                |          | RESERVED=0<br>SUBPARAMETER ID=1(bex) - User Data      |
| 46       | 00001                | 08       |                                                       |
| 47       | 11001                | c8       | SUBPARAMETER_LEN=25 octet(s)                          |
| 48       | 000<br>10            | 86       | MSG_ENCODING=7 Bit ASCII                              |
| 49       | 000110<br>10         | аб       | NUM_FIELDS=26                                         |
| 50       | 100110               | с.<br>Г  | CHARi=Let's have lunch at 12:00.                      |
| 50<br>51 | 11101000             | 65<br>e8 |                                                       |
| 52       | 10011111             | 9f       |                                                       |
| 53<br>54 | 00001101             | 9a<br>Od |                                                       |
| 55       | 00011000             | 18       |                                                       |
| 56<br>57 | 01111011             | 7b<br>65 |                                                       |
| 58       | 01000001             | 41       |                                                       |
| 59<br>60 | 10110011             | b3       |                                                       |
| 61       | 11101100             | ec       |                                                       |
| 62       | 01111010             | 7a       |                                                       |
| 63<br>64 | 01100001             | 10<br>61 |                                                       |
| 65       | 11101000             | e8       |                                                       |
| 66<br>67 | 10000001             | 81<br>8b |                                                       |
| 68       | 00100111             | 27       |                                                       |
| 69<br>70 | 01001100             | 4C<br>18 |                                                       |
| 71       | 00101110             | 2e       |                                                       |
| 72       | 000                  | 00       | SUBPARAMETER ID=8(hex) - Priority Indicator           |
| 73       | 01000                | 40       | SUBPARAMETER LEN=1 octet(s)                           |
| 74       | 00001                | 08       |                                                       |
|          | 00-                  |          | RESERVED=0                                            |
| 75       | 00000                | 00       | SUBDADAMETED ID-c(hex) - Alert on Message Delivery    |
| 76       | 01100                | 60       | SUBFRIGHEIM_ID-C(HEX) RIEL ON MESSAGE DELIVELY        |
| 77       | 000<br>00001         | 08       | SUBPARAMETER_LEN=1 octet(s)                           |
|          | 00-                  |          | ALERT_PRIORITY=Use Mobile default alert<br>RESERVED=0 |
| 78       | 00000                | 00       | CURRARAMETER ID-c(box) Call Back Number               |
| 79       | 01110                | 70       | SUBPARAMETER_ID=e(Hex) - Call-Back Number             |
| 80       | 000<br>00111         | 38       | SUBPARAMETER_LEN=7 octet(s)                           |
|          | 0                    |          | DIGIT_MODE=4-bit DTMF codes                           |
| 81       | 001010               | 29       |                                                       |
| 82       | 01101010             | 6a       | CHAR1=5099214001                                      |
| 83       | 01100100             | 64       |                                                       |
| 84<br>85 | 10000101<br>00101010 | 85<br>2a |                                                       |
| 86       | 100001               | 84       |                                                       |
| 87       | 00<br>00000          | 00       | RESERVED=0                                            |
| 0.0      | 000                  | 1.0      | PADDING=0                                             |
| 00       | 011010               | Ia       | CRC=1adf93bd(hex)                                     |
| 89       | 11011111             | df<br>92 |                                                       |
| 91       | 10111101             | bd       |                                                       |

## 4.0 Conclusion

The Agilent 8960 with the E6702B cdma2000 Lab Application, has the ability to simulate an SMS system for the CDMA mode of operation. This feature allows testing of a mobile station's SMS capabilities if supported by the mobile station. All of the SMS tests as specified in the CDG Stage 2 standard can be performed. With the WPA software, which is running on an external PC, you can log the messages during the SMS testing, which can help you collect and interpret protocol messages, verify wireless device functionality, and troubleshoot protocol problems.

# Glossary

| BS   | base station                      |
|------|-----------------------------------|
| IWF  | inter-working function            |
| MC   | message center                    |
| MCS  | mobile switching center           |
| MS   | mobile station                    |
| MO   | mobile originated                 |
| MT   | mobile terminated                 |
| PSTN | public switched telephone network |
| SMS  | short message service             |
| TE   | terminal equipment                |
| WPA  | wireless protocol advisor         |

# **Related References**

# For more information on Agilent products used for SMS testing, visit:

Agilent Technologies 8960 Series 10 Web page: http://www.agilent.com/find/8960

E6702A cdma2000 lab application product page: http://www.agilent.com/find/e6702a

WPA online help included in the WPA software WPA Getting Started Guide available from: http://cp.literature.agilent.com/litweb/pdf/1000-1868.pdf

## For CDMA testing standards visit:

3GPP2 C.S0015 standard: http://www.3gpp2.org

CDG Stage 2 standard: http://www.cdg.org

Agilent Technologies' Test and Measurement Support, Services, and Assistance Agilent Technologies aims to maximize the value you receive, while minimizing your risk and problems. We strive to ensure that you get the test and measurement capabilities you paid for and obtain the support you need. Our extensive support resources and services can help you choose the right Agilent products for your applications and apply them successfully. Every instrument and system we sell has a global warranty. Support is available for at least five years beyond the production life of the product. Two concepts underlie Agilent's overall support policy: "Our Promise" and "Your Advantage."

#### **Our Promise**

Our Promise means your Agilent test and measurement equipment will meet its advertised performance and functionality. When you are choosing new equipment, we will help you with product information, including realistic performance specifications and practical recommendations from experienced test engineers. When you use Agilent equipment, we can verify that it works properly, help with product operation, and provide basic measurement assistance for the use of specified capabilities, at no extra cost upon request. Many self-help tools are available.

#### Your Advantage

Your Advantage means that Agilent offers a wide range of additional expert test and measurement services, which you can purchase according to your unique technical and business needs. Solve problems efficiently and gain a competitive edge by contracting with us for calibration, extra-cost upgrades, out-of-warranty repairs, and onsite education and training, as well as design, system integration, project management, and other professional engineering services. Experienced Agilent engineers and technicians worldwide can help you maximize your productivity, optimize the return on investment of your Agilent instruments and systems, and obtain dependable measurement accuracy for the life of those products.

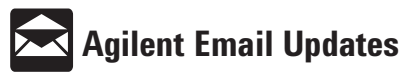

#### www.agilent.com/find/emailupdates

Get the latest information on the products and applications you select.

#### Agilent T&M Software and Connectivity

Agilent's Test and Measurement software and connectivity products, solutions and developer network allows you to take time out of connecting your instruments to your computer with tools based on PC standards, so you can focus on your tasks, not on your connections. Visit <u>www.agilent.com/find/connectivity</u> for more information.

#### By internet, phone, or fax, get assistance with all your test & measurement needs

Phone or Fax United States: (tel) 800 452 4844 Canada: (tel) 877 894 4414 (fax) 905 282 6495 China: (tel) 800 810 0189 (fax) 800 820 2816 Europe: (tel) (31 20) 547 2323 (fax) (31 20) 547 2390 Japan: (tel) (81) 426 56 7832 (fax) (81) 426 56 7840

Korea: (tel) (82 2) 2004 5004 (fax) (82 2) 2004 5115 Latin America: (tel) (305) 269 7500 (fax) (305) 269 7599 Taiwan: (tel) 0800 047 866 (fax) 0800 286 331 Other Asia Pacific Countries: (tel) (65) 6375 8100 (fax) (65) 6836 0252 Email: tm\_asia@agilent.com

#### Online Assistance: www.agilent.com/find/assist

Product specifications and descriptions in this document subject to change without notice.

© Agilent Technologies, Inc. 2003 Printed in USA October 24, 2003 5989-0157EN

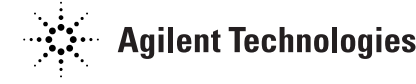

Microsoft is a U.S.registered trademark of Microsoft Corporation.